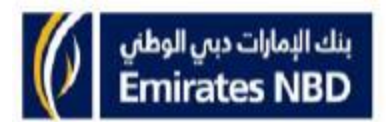

## How to pay SADAD Utility Bills using Credit Card

- 1) Login to internet banking service.
- 2) Click on "Payment" option

|              | J |
|--------------|---|
| номе         |   |
| ACCOUNTS     |   |
| LOAN         |   |
| TRANSFERS    |   |
| PAYMENTS     |   |
| REQUESTS     |   |
| PROFILE      |   |
| NEW ACCOUNTS |   |
| CALCULATORS  |   |
| REMITTANCE   |   |
| PLUS POINTS  |   |
| HELP         |   |
|              |   |

3) Click on "Pay Bills - SADAD" tab

ENBD CREDIT CARDS PAYMENT HISTORY PAY BILLS - SADAD

4) From the drop down menu, choose your CREDIT CARD and tick on the payment you wish to pay

|      | Му В         | My Bills Government Payment |                       |                                          |                        | <u>Manage Bills</u>              |                                  | Advance Payments |              |             | Search Bills  |  |  |
|------|--------------|-----------------------------|-----------------------|------------------------------------------|------------------------|----------------------------------|----------------------------------|------------------|--------------|-------------|---------------|--|--|
| Av   | ailable      | Bills                       |                       |                                          |                        | Sunday, July 5, 2015 12:30:47 PM |                                  |                  |              |             |               |  |  |
| This | i function w | II enable you to pay th     | te bills in your SADA | D profile Choose you drop down i         | ır Credit Card<br>menu | from the                         |                                  | Account Palan    | co : 4004 49 |             |               |  |  |
| Ac   | Pay          | Payee Name                  | 1010013333301         |                                          |                        | Biller Name                      | Bill Description                 | Due Date         | Min Payment  | Max Payment | Due Amount (S |  |  |
| +    | m            | Gold Amex                   |                       | SAR, VISA INFINITE<br>SAR, VISA INFINITE |                        | n Express                        | فاتررة بورية<br>الفاتررة البورية | 2015-07-29       |              |             | 0.00          |  |  |
| +    |              |                             |                       |                                          |                        | ectricity Company                |                                  | 2015-07-23       |              |             | 975.48        |  |  |
| +    |              |                             |                       |                                          |                        |                                  | القواقير الدورية                 | 2015-08-16       |              |             | 0.00          |  |  |
|      | -            |                             |                       |                                          |                        |                                  |                                  |                  |              |             | 1             |  |  |